## CIMB e-Invoicing Customers Guide to Submit e-Invoicing Information (OCTO Biz Web)

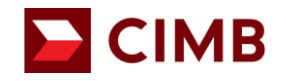

# Purpose of Document

- 1. To provide guidance to all CIMB customers (Individual & Non-Individual) to update e-Invoicing information via
  - OCTO Biz Web (Non-Individual)

## Update e-Invoicing Information via OCTO Biz Web (Non-Individual) (1/8)

| Biz              | N Welcome,<br>SUN Hoffic<br>Last Login : 27 May 2025 14:48:25 MVT                                                                                                    |                                                                                                    |                                                                                                    |                                                                 |
|------------------|----------------------------------------------------------------------------------------------------|----------------------------------------------------------------------------------------------------|----------------------------------------------------------------------------------------------------|-----------------------------------------------------------------|
| Dashboard        | No. of failed login attempts from previous session: 0                                                                                                    |                                                                                                    | нализация террець                                                                                                    | Linguan miq Lugual                                              |
| inquiry          | Manage TIN & SST                                                                                                    | <b>_</b>                                                                                                    |                                                                                                    |                                                                 |
| Account          | Important Information                                                                                                    |                                                                                                    |                                                                                                    | 2                                                               |
| Pay & Transfer   | You can submit your <b>Tax Identification Number (TIN)</b> a     Sex <b>Maker (Authorizer</b> process, your submission will be                                                                                                    | and Sales & Service Tax (SST) details through OCTO                                                                                                    | Biz Web.                                                                                                    | u have submitted as to                                          |
| Bulk File Upload | Inquiry > Task List > Inquiry & Listing. Under the Viewi<br>3. Once aproved, the submission will be validated by Inlan                                                                                                    | ing, click on "Maintenance".<br>nd Revenue Board of Malavsia (IRBM) and this m.                                                                                                    | av take up to several working days to be reflect                                                                                                    | ted in your profile. Please return                              |
| Fixed Deposit    | to this page to track the status by clicking on "TIN Submi<br>4. For further details, visit CIMB Website and search for "e-i                                                                                                    | ission Status".<br>invoicing".                                                                                                    | , , , , , , , , , , , , , , , , , , , ,                                                                                                    |                                                                 |
| Cheque Service   |                                                                                                    |                                                                                                    |                                                                                                    |                                                                 |
| X Rate Booking   | Details                                                                                                    |                                                                                                    |                                                                                                    |                                                                 |
| ervices          | Company Name *                                                                                                    | Business Registratic                                                                                                    | in No. *                                                                                                    | 3                                                               |
|                  | SEJATI SDN BHD                                                                                                    | 910101141213                                                                                                    |                                                                                                    |                                                                 |
| elp & Support    | Malaysian Tax Identification Number ("TIN") * 🔴                                                                                                    | TIN Submission Status > Sales & Service Tax                                                                                                    | ("SST") Registration Number 1 (if applicable)                                                                                                    |                                                                 |
| ettings          |                                                                                                    |                                                                                                    |                                                                                                    |                                                                 |
|                  | Sales & Service Tax ("SST") Registration Number 2 (if applicable) 🖲                                                                                                    | Tourism Tax Registr                                                                                                    | ation No. (if applicable)                                                                                                    |                                                                 |
|                  | IRBM Malaysian Standard Industrial Classification ("MSIC") Code * 💿                                                                                                    |                                                                                                    |                                                                                                    |                                                                 |
|                  |                                                                                                    | ~                                                                                                    |                                                                                                    |                                                                 |
|                  |                                                                                                    |                                                                                                    |                                                                                                    |                                                                 |
|                  | Contact Information                                                                                                    |                                                                                                    |                                                                                                    |                                                                 |
|                  | Email Address * 🔍                                                                                                    |                                                                                                    |                                                                                                    |                                                                 |
|                  |                                                                                                    |                                                                                                    |                                                                                                    |                                                                 |
|                  |                                                                                                    |                                                                                                    |                                                                                                    |                                                                 |
|                  | Declaration *                                                                                                    |                                                                                                    |                                                                                                    |                                                                 |
|                  | By checking this box, I/we on behalf of the company ag<br>the relevant CIMB Group entities.                                                                                                    | gree for e-Invoices to be sent to the email add                                                                                                    | dress given in this form for any transactio                                                                                                    | ins carried out with                                            |
|                  | By checking this box, I/we on behalf of the company de<br>information will be taken as the latest company inform<br>whatsoever relating to the company's inability to receiv<br>which the company has registered with IRBM and/or do<br>By checking at the last income hashful of the company has                                                                                                    | eclare that the information provided in this for<br>nation for e-Invoicing purposes, and will not h<br>we any e-Invoices due to inaccurate or incomp<br>due to unforeseeable events beyond relevant is<br>used to unforeseeable. CIMB Converte the de-                | rm is true, accurate, and complete, and u<br>old any relevant CIMB Group entities resp<br>lete information given or inconsistency in<br>CIMB Group entities' control. | inderstand that the<br>ponsible or liable<br>in the information |
|                  | y criecking the business, perve on central of the company in<br>facilitating the business, operations, provision of the fill<br>Group to their customers or service recipients; and (iii)<br>"CIMB Group refers to CIMB Group Holdings Berhad and all its related<br>regulated service, seckuling company, byneches, calification and the followed<br>and the service section of company, byneches, calification and the followed<br>and the service section of company, byneches, calification and the followed<br>and the service section of company, byneches, the service and the service<br>and the service section of company, byneches, the service and the service and the service an | energy workshifts climb aroup to shafe the dat<br>inancial product/facilities and performance of<br>IRBM for any purpose relating to generating<br>d corporations, as defined in section 7 of the Componies<br>rms of presence operating outside of Molevia unless or | the contract, services of or granted or pr<br>standalone e-Invoices.<br>Act 2016 and jointly controlled componies, provide<br>d to the extent otherwise stated.       | ovided by CIMB                                                  |
|                  |                                                                                                    | and a second second second to be a second to be a second to be a second to be a second to be a second to be a s                                                                                                    |                                                                                                    |                                                                 |
|                  |                                                                                                    |                                                                                                    |                                                                                                    | Next                                                            |

- 1. Upon successful login, access e-Invoicing Information Update Form via OCTO Biz web.
  - The menu for e-Invoice Information Update Form will be located under Services > Manage TIN & SST.
- 2. You may refer to the **Important Information** before proceeding with the e-Invoicing information submission.
- 3. These fields will be auto populated and non-editable. Please ensure that your information is accurate before you proceed to update your e-Invoicing information:
  - Company Name
  - Business Registration No.

## Update e-Invoicing Information via OCTO Biz Web (Non-Individual) (2/8)

| <b>TO</b> Biz                                                                    | N Skinter<br>Juntopie 2007 Status Mrt                                                                                                    | <b>0° C°</b>   <b>0</b> 0                                                                                                    |
|----------------------------------------------------------------------------------|----------------------------------------------------------------------------------------------------|----------------------------------------------------------------------------------------------------|
| Dashboard                                                                        | No. of failed login attempts from previous session: 0                                                                                                    | Notification Helpdesk English FAQ Logout                                                                                                    |
| Inquiry                                                                          | Manage TIN & SST                                                                                                    |                                                                                                    |
| Account<br>Pay & Transfer<br>Bulk File Upload<br>Fixed Deposit<br>Cheque Service | Important Information 1. You can submit your Tas Identification Number (TIN) and Sales & Service Tax (SST 2. For MaterXenberger process, your submission will be pending for Authoriser to a Inquiry > Task Like > Inquiry & Likiting. Under the Viewing, click on "Mainteamed" 3. Once approved, the submission will be validated by Johand Revenue Read of Malay to the page to acch the status by clicking on "TIB Submission Status". 4. For further details, viat CIMB Website and search for "e-Invedicing".                                                                                                    | ]) details through OCTO Bit Web.<br>prove. In the meantime, if you with to review the information that you have submitted, go to<br>rails (IRBM) and this may take up to several working days to be reflected in your profile. Please return                                                                                                    |
| FX Rate Booking                                                                  |                                                                                                    |                                                                                                    |
| Services                                                                         | Details                                                                                                    |                                                                                                    |
| Tools                                                                            | Company Name *                                                                                                    | Business Registration No. *                                                                                                    |
| Help & Support                                                                   |                                                                                                    |                                                                                                    |
| Settings                                                                         | Malaysian Tax Identification Number ("TIN") *      The Submission Status: 3 EAK0125652025                                                                                                    | Sales & Service Tax ("SST") Registration Number 1 (if applicable)  Q11-1111-11111111                                                                                                    |
|                                                                                  | Sales & Service Tax ("SST") Registration Number 2 (if applicable) 🜒                                                                                                    | Tourism Tax Registration No. (if applicable)                                                                                                    |
|                                                                                  | D32-3242-35353464                                                                                                    | A23-5678-01234567                                                                                                    |
|                                                                                  | IRBM Malaysian Standard Industrial Classification ("MSIC") Code * 🕚<br>98200 - Undifferentiated service-producing activities of private hou 😒                                                                                                    |                                                                                                    |
|                                                                                  | Entit Address *   trust Address *   total Address *   Declaration *                                                                                                    |                                                                                                    |
|                                                                                  | <ul> <li>By checking this box, I/we on behalf of the company agree for e-invoices to be sorelevant CIMB Group entities.</li> <li>By checking this box, I/we on behalf of the company declare that the information of the information will be taken as the latest company information for e-invoking purp of this company has registered with IRBM and/or due to unforesceable events beyond by checking this box. I/we on behalf of the company information for e-invoking purp of the company has registered with IRBM and/or due to unforesceable events beyond by checking this box. I/we on behalf of the company hereby authorize CIMB Group entities, provision of the financial product/facilities, their customers or service recipients, and (6) IRBM for any purpose relating to go "CIMB Group" of CIMB Group products, Evolution company, herentre, excluding companies, herentre, efficie and other form of pressere eventing souties of Main.</li> </ul> | ent to the email address given in this form for any transactions carried out with the<br>n provided in this form is true, accurate, and complete, and understand that the<br>poses, and will not hold any relevant CIMB Group entities responsible or liable<br>accurate or incomplete information given or inconsistency in the information which the<br>relevant CIMB Group entities' control.<br>up to share the data in this form with () the other relevant CIMB Group entities for<br>and performance of the contract, services of or granted or provided by CIMB Group to<br>enerating standalone e Involces.<br>Soo 7 dt to Companies Art 2016 and justy controlled companies, providing financial and other regulated<br>upon a fuel to the extent otherwise stated. |
| y Niley Seculty Arangement Client Charler Terms & Condition                      |                                                                                                    | Next                                                                                                    |

4. Fill up these fields:

- Tax Identification Number (TIN)
- SST Registration Number 1 (if applicable)
- SST Registration Number 2 (if applicable)
- Tourism Tax Registration No. (if applicable)
- IRBM MSIC code
- Email Address
- 5. Once you have filled up the details, tick the consent checkboxes.
- 6. Then, click '**Next**'.

# Update e-Invoicing Information via OCTO Biz Web (Non-Individual) (3/8)

|                                                                    |                                                                                                    | 7. Verify the details you have filled up are accurate.    |
|--------------------------------------------------------------------|----------------------------------------------------------------------------------------------------|-----------------------------------------------------------|
| <b>OCTO</b> Biz                                                    | Welcome,<br>HOTROTECH CORP.,<br>Last Login: US May 2025 13:21:25 MYT<br>No. of failed login attempts from previous session: 0     Image: Construction of the provide session: 0     Image: Construction of the provide session: 0                                                                                                    | 8. Then, click ' <b>Submit</b> '.                         |
| Dashboard                                                          |                                                                                                    |                                                           |
|                                                                    | Manage TIN & SST > Review Details                                                                                                    |                                                           |
| Account                                                            | Details                                                                                                    | i Important note:                                         |
| <ul> <li>Pay &amp; transter</li> <li>Bulk File Upload</li> </ul>   | Company Name Business Registration No. NGB CORP054 910101141164                                                                                                    | Tax Identification Number (TIN) will be validated by IRBM |
| 💽 Fixed Deposit                                                    | Malaysian Tax Identification Number ("TIN") Sales & Service Tax ("SST") Registration Number 1 (# applicable) B1141164MY A11-1111-2222222                                                                                                    | after 1 July 2025                                         |
| Cheque Service                                                     | Sales & Service Tax ("SST") Registration Number 2 (# applicable) Tourism Tax Registration No. ((f applicable) B11-111-2222222 1234567890                                                                                                    |                                                           |
| ✓ FX Rate Booking                                                  | IRBM Melaysian Standard Industrial Classification ("MSIC") Code 01113 - Growing of oil seeds 7                                                                                                    |                                                           |
| Services                                                           |                                                                                                    |                                                           |
| Tools                                                              | Contact Information                                                                                                    |                                                           |
| Administration                                                     | Email Address<br>Test@mail.com                                                                                                    |                                                           |
| 7 Help & Support                                                   |                                                                                                    |                                                           |
| Settings                                                           | Declaration                                                                                                    |                                                           |
| Phasy Foldy Security Mrangamers Clara Chatter Termis & Condition   | <ul> <li>A character that the two means that the two means the two means the two m</li></ul> |                                                           |
| Three yorky security for any many centric cannot remin a Condition | And the state state and the state of the state of the           |                                                           |

# Update e-Invoicing Information via OCTO Biz Web (Non-Individual) (4/8)

| <b>OCTO</b> Biz            | M Welcome, MARK SAU<br>HOTFIXTECH CORP1<br>Last Login : 05 May 2025 13:21:25 MVT                                                                                                    |  |
|----------------------------|----------------------------------------------------------------------------------------------------|--|
| 🖬 Dashboard                | Manage TIN &                                                                                                    |  |
| Account     Pay & Transfer | Details                                                                                                    |  |
| 1 Bulk File Upload         | Company Name     Approve transaction     Business Registration No.       NGB CORP054     A notification has been sent to your mobile. Please     910101141164       Malaysian Tax Identification     tan on it to approve task     Sales & Service Tax ("SST") Registration Number 1 (if applicable) |  |
| 💽 Fixed Deposit            | B1141164MY<br>Sales & Service Tax ("SST") & this polification<br>Sales & Service Tax ("SST") & this polification<br>Sales & Service Tax ("SST") & this polification                                                                                                    |  |
| Cheque Service             | B11-1111-22222222 Time Remaining : 83 Second(s) 1234567890                                                                                                    |  |
| FX Rate Booking            | 01113 - Growing of oil : Cancel Resend                                                                                                    |  |
| Services                   | 9                                                                                                    |  |
| X Tools                    | Contact Information                                                                                                    |  |
| e Administration           | Email Address<br>test@mail.com                                                                                                    |  |

9. Then, a notification will be sent to the approver's OCTO Biz app to approve the submission.

### Update e-Invoicing Information via OCTO Biz Web (Non-Individual) (5/8)

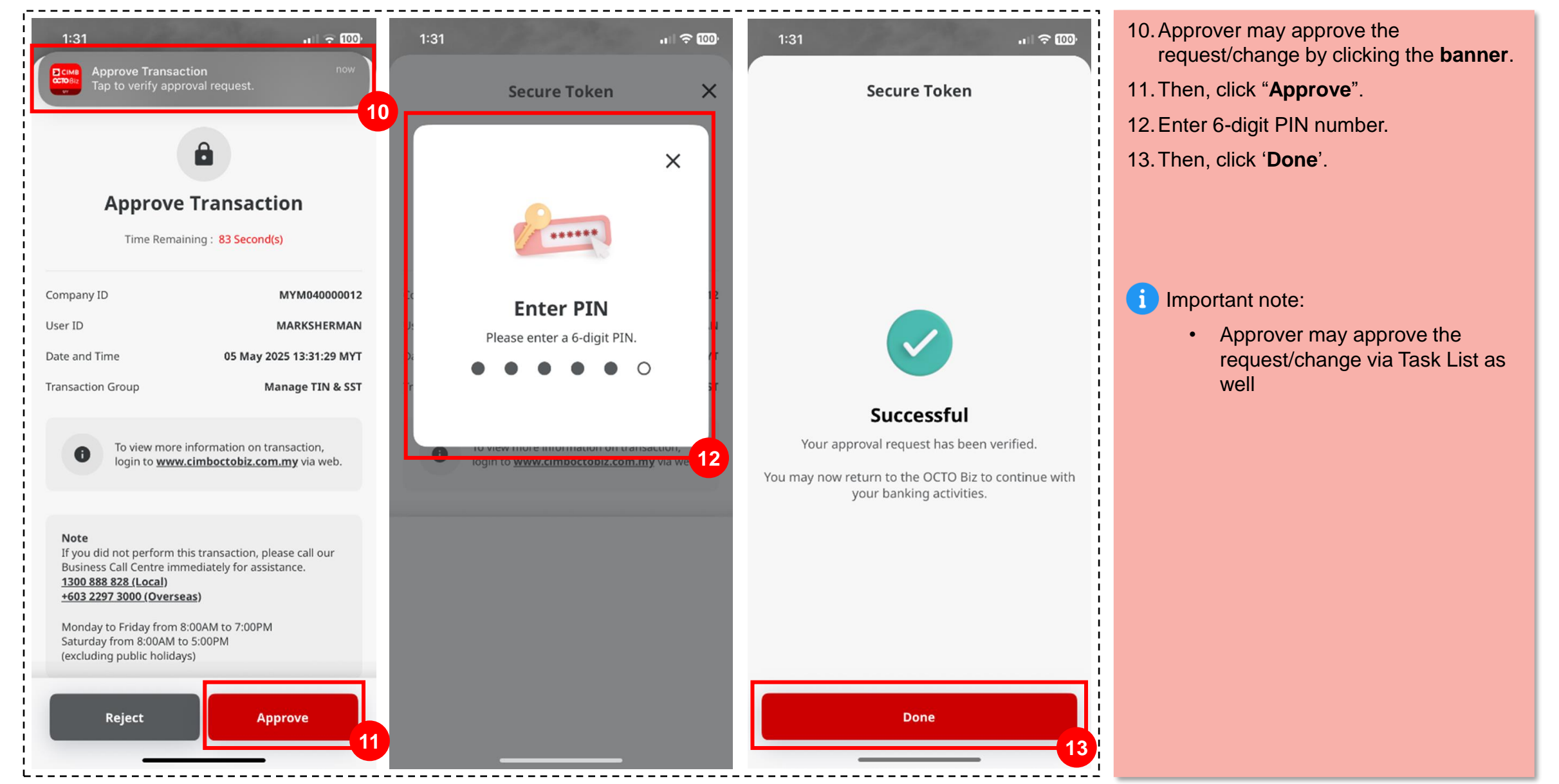

## Update e-Invoicing Information via OCTO Biz Web (Non-Individual) (6/8)

| TOBiz           | M Welcome<br>HOTFDTECH CORP1<br>Last Login: 05 May 2025 13:21:25 MYE                                                                                                    | <b>6</b> ° <b>6</b> ° <b>1</b> 0 <b>1</b> 0                                                                                                    |
|-----------------|----------------------------------------------------------------------------------------------------|----------------------------------------------------------------------------------------------------|
| Dashboard       | No. of failed login attempts from previous session: 0                                                                                                    | Notification Helpdesk English FAQ Logout                                                                                                    |
| Inquiry         | Manage TIN & SST > Acknowledgemer                                                                                                    | nt .                                                                                                    |
| Account         |                                                                                                    |                                                                                                    |
| Pay & Transfer  | Successful                                                                                                    |                                                                                                    |
| Bulk Ein Unload | Reference No. : M2225050500000009     Submitted                                                                                                    | On : 05 May 2025 13:31:45 MYT                                                                                                    |
| вик не орюда    |                                                                                                    |                                                                                                    |
| Fixed Deposit   | Transaction Status : Successful                                                                                                    |                                                                                                    |
| Cheque Service  |                                                                                                    |                                                                                                    |
| FX Rate Booking | Reminder: Refer to transaction status inquiry Module for latest                                                                                                    | uetans upuareu status.                                                                                                    |
| Services        | Details                                                                                                    |                                                                                                    |
| Tools           | Jecans                                                                                                    |                                                                                                    |
| Administration  | Company Name NGB CORP054                                                                                                    | Business Registration No.<br>910101141164                                                                                                    |
|                 | Malaysian Tax Identification Number ("TIN")                                                                                                    | Sales & Service Tax ("SST") Registration Number 1 (if applicable)                                                                                                    |
| Help & Support  | B1141164MY<br>Sales & Service Tax ("SST") Registration Number 2 (if applicable)                                                                                                    | A11-1111-2222222<br>Tourium Tas Registration No. (if applicable)                                                                                                    |
| Settings        | B11-1111-22222222<br>IBBN Melantian Encodered Industrial Constitution (1985) Code                                                                                                    | 1234567890                                                                                                    |
|                 | 01113 - Growing of oil seeds                                                                                                    |                                                                                                    |
|                 | Contact Information                                                                                                    |                                                                                                    |
|                 | bnail Address<br>test@mail.com                                                                                                    |                                                                                                    |
|                 | Declaration                                                                                                    |                                                                                                    |
|                 | <ul> <li>By checking this box, I/we on behalf of the company agree for<br/>relevant CIMB Group entities.</li> <li>By checking this box, I/we on behalf of the company declare</li> </ul>                                                                                                    | or e-Invoices to be sent to the email address given in this form for any transactions carried out with the<br>that the information provided in this form is true, accurate, and complete, and understand that the                                                                                                    |
|                 | information will be taken as the latest company information<br>whatsoever relating to the company's inability to receive any<br>company has registered with IRBM and/or due to unforesee<br>By checking this box, I/we on behalf of the company hereby                                                                                                    | for e Invoicing purposes, and will not hold any relevant CIMB Group entries responsible or liable<br>e Invoices due to inaccurate or incomplete information given or incomsistency in the information which the<br>able events beyond relevant CIMB Group entities' control.<br>authories CIMB Group to share the data in this form with () the other relevant CIMB Group entities for |
|                 | facilitating the business, operations, provision of the financial<br>their customers or service recipients; and (ii) IRBM for any pro-<br>tice of the service recipients; and (iii) IRBM for any pro-<br>tice of the service recipients; and (iii) IRBM for any pro-<br>tice of the service recipients; and the service recipients; and the service | al product/facilities and performance of the contract, services of or granted or provided by CIMB Group to<br>urpose relating to generating standalone e-Invoices.                                                                                                    |
|                 | "CIMB Group" refers to CIMB Group Holdings Berhad and all its related corpor<br>services, excluding companies, branches, offices and other forms of presence of                                                                                                    | ations, as defined in section 7 of the Companies Act 2016 and jointly controlled companies, providing financial and other regulated<br>perating outside of Malaysia unless and to the extent otherwise stated.                                                                                                    |
|                 |                                                                                                    | Pvint Done                                                                                                    |
|                 |                                                                                                    |                                                                                                    |
|                 |                                                                                                    |                                                                                                    |

- 14. Once approver has approved the request/changes, a successful notice banner will show.
- 15. Then, click 'Done'.

#### Important note:

- Once the maker submitted the information, the status will change to "Submitted for Approval", then the task will be routed to Approver to approve the request/change
- If the e-Invoicing Information Update Form submission fails due to system timeout or data entry error, you are required to resubmit the Form

## Update e–Invoicing Information via OCTO Biz Web (Non-Individual) (7/8)

| Biz            | N SUN Hotfix<br>Last Lonio: 27 May 2025 14:48:25 MYT                                                                                                    |                                                                                                    | 4° 5° 6 7 9                                                                                                    |  |  |
|----------------|----------------------------------------------------------------------------------------------------|----------------------------------------------------------------------------------------------------|----------------------------------------------------------------------------------------------------|--|--|
| ishboard       | No. of failed login attempts from previous session: 0                                                                                                    |                                                                                                    | Notification Helpdesk English FAQ Logout                                                                         |  |  |
| quiry          | Manage TIN & SST                                                                                                    |                                                                                                    |                                                                                                    |  |  |
| count          | 16                                                                                                    |                                                                                                    |                                                                                                    |  |  |
| y & Transfer   | Important Information 1. You can submit your Tax Identification Number (TI                                                                                                    | N) and Sales & Service Tax (SST) details through OCTO Biz Web.                                                                                                    |                                                                                                    |  |  |
| ik File Upload | 2. For Maker/Authoriser process, your submission will<br>Inquiry > Task List > Inquiry & Listing. Under the V                                                                                                    | be pending for Authoriser to approve. In the meantime, if you wish to r<br>lewing, click on "Maintenance".                                                                                                    | review the information that you have submitted, go to                                                            |  |  |
| red Deposit    | <ol> <li>Once approved, the submission will be validated by I<br/>to this page to track the status by clicking on "TIN Set<br/>to this page to track the status by clicking on "TIN Set<br/>to the status by clicking on "TIN Set</li> </ol> | <ol> <li>Once approved, the submission will be validated by Inland Revenue Board of Malaysia (IRBM) and this may take up to several working days to be reflected in your profile. Please return<br/>to this page to track the status by clicking on "TIN Submission Status".</li> </ol>                                                                                                    |                                                                                                    |  |  |
| neque Service  | <ol> <li>For further details, visit CIMB Website and search for</li> </ol>                                                                                                    | "e-invoicing".                                                                                                    |                                                                                                    |  |  |
| Rate Booking   |                                                                                                    |                                                                                                    |                                                                                                    |  |  |
| rvices         | Details                                                                                                    |                                                                                                    |                                                                                                    |  |  |
| ols            | Company Name *                                                                                                    | Business Registration No. *                                                                                                    |                                                                                                    |  |  |
| lp & Support   | SEJAIT SON BHD                                                                                                    | 910101141213                                                                                                    |                                                                                                    |  |  |
| ttings         | Malaysian Tax Identification Number ("TIN") * 🖲                                                                                                    | TIN Submission Status 7 Sales & Service Tax ("SST") Registratio                                                                                                    | n Number 1 (if applicable) 😈                                                                                     |  |  |
|                | Sales & Service Tax ("SST") Registration Number 2 (if applicable)                                                                                                    | arrison Tay Renistration No. (if annin                                                                                                    | abla)                                                                                                    |  |  |
|                |                                                                                                    | очнат тах недахалот не, п вррге                                                                                                    | ann) 🐨                                                                                                    |  |  |
|                | IRBM Malaysian Standard Industrial Classification ("MSIC") Code * 🕕                                                                                                    |                                                                                                    |                                                                                                    |  |  |
|                |                                                                                                    | ~                                                                                                    |                                                                                                    |  |  |
|                |                                                                                                    |                                                                                                    |                                                                                                    |  |  |
|                | Contact Information                                                                                                    |                                                                                                    |                                                                                                    |  |  |
|                | Email Address * 💿                                                                                                    |                                                                                                    |                                                                                                    |  |  |
|                |                                                                                                    |                                                                                                    |                                                                                                    |  |  |
|                |                                                                                                    |                                                                                                    |                                                                                                    |  |  |
|                | Declaration *                                                                                                    |                                                                                                    |                                                                                                    |  |  |
|                | By checking this box, I/we on behalf of the company                                                                                                    | y agree for e-Invoices to be sent to the email address given in t                                                                                                    | his form for any transactions carried out with                                                                   |  |  |
|                | the relevant CIMB Group entities.<br>By checking this box, I/we on behalf of the compan                                                                                                    | y declare that the information provided in this form is true, acc                                                                                                    | urate, and complete, and understand that the                                                                     |  |  |
|                | <ul> <li>information will be taken as the latest company info<br/>whatsoever relating to the company's inability to re<br/>which the company has registered with IRBM and/</li> </ul>                                                        | prmation for e-Invoicing purposes, and will not hold any relevan<br>reeive any e-Invoices due to inaccurate or incomplete information<br>or due to unforeseeable events beyond relevant CIMB Group en                                                                                                    | nt CIMB Group entities responsible or liable<br>on given or inconsistency in the information<br>tities' control. |  |  |
|                | By checking this box, I/we on behalf of the compan<br>facilitating the business, operations, provision of th<br>Group to their sustamers or service acciliance and                                                                           | y hereby authorise CIMB Group to share the data in this form w<br>ie financial product/facilities and performance of the contract, s<br>(ii) IBBM for any purpose relation to penerating standalone a.l.                                                                                                    | with (i) the other relevant CIMB Group entities for<br>ervices of or granted or provided by CIMB<br>movines.     |  |  |
|                | "CIMB Group" refers to CIMB Group Holdings Berhad and all its rel<br>remulated sendors excluding companies howevers affected and all                                                                                                    | ated corporations, as defined in section 7 of the Companies Act 2016 and joint<br>of the Companies Act 2016 and joint<br>of forms of presence operating outside of Malaysia unless and to the extent off                                                                                                    | ly controlled companies, providing financial and other<br>berwise stated.                                        |  |  |
|                | FEMALED SEFFICES, EXCLUSION CONTRACTORS, DESCRIPTION,                                                                                                    | the second second |                                                                                                    |  |  |
|                | regulated at these bootstay comparises of another signed and down                                                                                                    |                                                                                                    |                                                                                                    |  |  |

16. You will land on 'Manage TIN &SST' page again.

17. Click on '**TIN Submission Status**' if you want to check the submission status.

| 1 Bulk File Upload |         | <u></u>                                |                                |                                                                             |
|--------------------|---------|----------------------------------------|--------------------------------|-----------------------------------------------------------------------------|
| 😂 🛛 Fixed Deposit  |         | Г                                      | TIN Submission Status          | ×                                                                           |
| Cheque Service     | ІД Туре | Business Registration No.              | Validation Date/Tix            | Status                                                                      |
| ✓ FX Rate Booking  | 018     | 910101141164                           | 12 Feb 2025 00:00:00 MYT       | Pending Submission<br>TIN submission request has not yet been sent to IRBM. |
| Services           |         |                                        |                                | <u>19</u>                                                                   |
| 🔦 Tools            |         |                                        |                                | Close                                                                       |
| • Administration   |         |                                        |                                | 123430/870                                                                  |
| Help & Support     |         | IRBM Malaysian Standard Industrial Cla | assification ("MSIC") Code * 🕦 |                                                                             |
| Settings           |         |                                        | × .                            |                                                                             |
|                    |         |                                        |                                |                                                                             |
|                    |         | Contact Information                    |                                |                                                                             |
|                    |         | Email Address * 🕦                      |                                |                                                                             |
|                    |         |                                        |                                |                                                                             |
|                    |         |                                        |                                |                                                                             |

# Update e-Invoicing Information via OCTO Biz Web (Non-Individual) (8/8)

18. Upon clicking, the **TIN Submission Status** lightbox will appear.

19. If the form has been successfully submitted, the **TIN Validation Status** will appear as "**Pending Submission**". For further reference, refer to <u>TIN Validation</u> <u>Status</u>.

Important note:

• Tax Identification Number (TIN) will be validated by IRBM after 1 July 2025.